**PMI Poland Chapter** 

Wydarzenie

"Ogólnopolskie Uczelniane Igrzyska Zarządzania Projektami PMI PC 2025"

## **INSTRUKCJA LOGOWANIA I OBSŁUGI PLATFORMY MOODLE**

07.02.2025

Ver. 1

- Wejdź na stronę <u>https://www.edu.pmi.org.pl/</u>
   Naciśnij "Zaloguj się" w prawym górnym rogu.

| Strona główna |                               | ZBPolski (p0 v Zaloguj się | <del>(</del> |
|---------------|-------------------------------|----------------------------|--------------|
|               | Materiały edukacyjne PMI PC   |                            |              |
|               | Kursy                         |                            |              |
|               | Zwiń wszyst                   | stko                       |              |
|               | ▼ PMI PC - o nas              |                            |              |
|               | PMI PC Culture Book [wideo] 1 |                            |              |
|               | ✓ pigułka wiedzy              |                            |              |
|               | C Biznes i                    |                            |              |
|               | 🗘 Slack Canvas 🕯              |                            |              |

3. Wpisz swój login i hasło, które otrzymałeś na adres email podany w formularzu zgłoszeniowym, naciśnij "Zaloguj się".

|                   | Management<br>Institute:<br>Poland |
|-------------------|------------------------------------|
| Nazwa użytkown    | ika 🔶                              |
| Hasło             |                                    |
| Zaloguj się 🗲     |                                    |
| apomniałeś hasła? |                                    |

4. Po zalogowaniu pojawi się strona, na której w części "Moje kursy" zobaczysz link do swojego egzaminu.

| Cześć Igrzyska! 🤞                                                                                                    |                  |
|----------------------------------------------------------------------------------------------------|------------------|
| Kategorie kursów                                                                                                    |                  |
| PMI PC - o nas (1)<br>pigułka wiedzy (11)<br>dobre praktyki (2)<br>• narzędzia<br>grafika<br>teams<br>wydarzenia PMI PC (1)<br>• trenerskie (3)<br>moodle howto (1)<br>inne (5) | Zwiń wszystko    |
|                                                                                                    | Wyszukaj kursy Q |
| Moje kursy                                                                                                    |                  |
| Igrzyska 2025 TEST II ETAP<br>Nauczyciei: Mateusz Kubala                                                                                                    |                  |

5. Kliknij na nazwę Igrzyska 2025 EGZAMIN II ETAP- pojawi się strona, na której będziesz mógł rozpocząć zdawanie egzaminu.

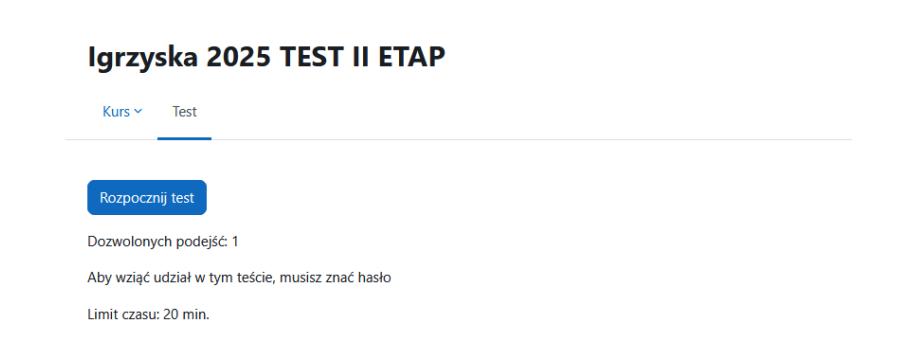

6. Naciśnij "Rozpocznij test".

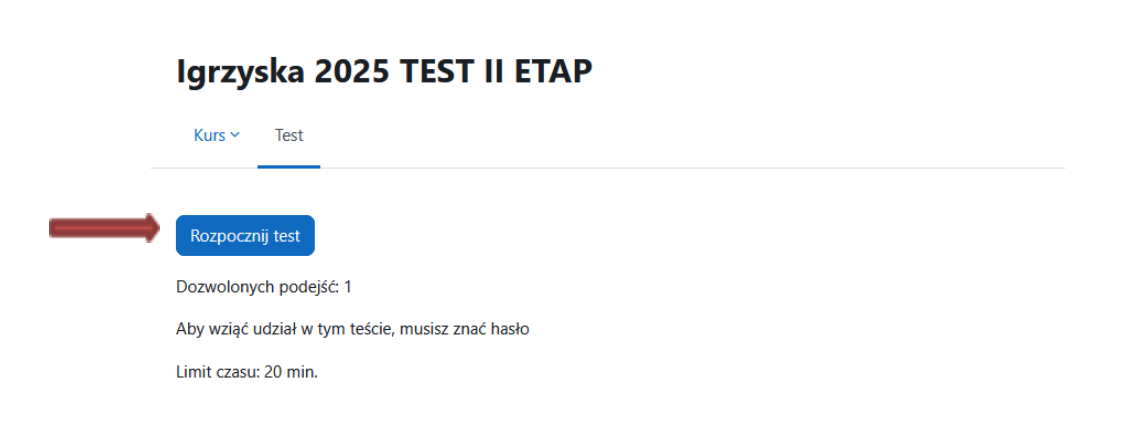

7. Pojawi się okno, w którym wprowadź kod, który otrzymasz od wolontariusza towarzyszącego Wam podczas egzaminu i naciśnij "Rozpocznij podejście".

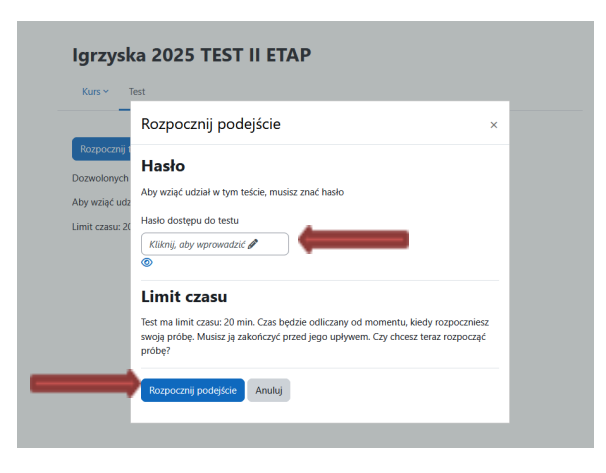

Uwaga! Odliczanie czasu przeznaczonego na egzamin rozpoczyna się od wykonania tej czynności.

8. Na ekranie pojawią się po kolei pytania egzaminacyjne wraz z możliwymi odpowiedziami. Wybierz prawidłową odpowiedź.

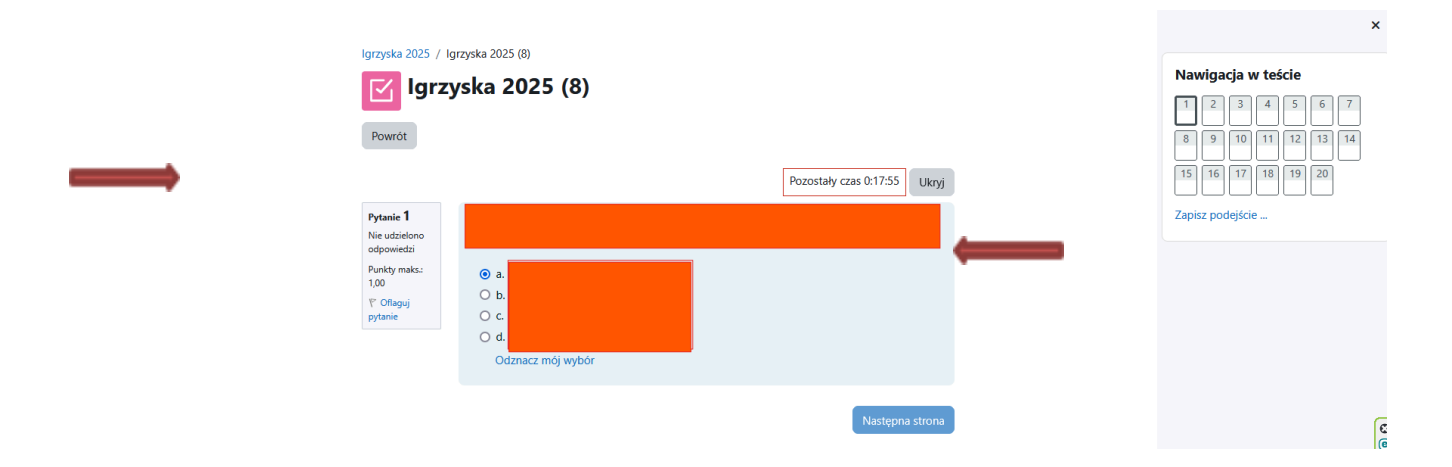

Po udzieleniu odpowiedzi na pytanie naciśnij "Następna strona". System przeniesie Cię do kolejnego pytania.
 Uwaga – po przejściu do kolejnego pytania nie ma powrotu do poprzedniego pytania i zmiany udzielonej odpowiedzi.

| lgrzyska 2025 / I                             | grzyska 2025 (13)    |                        |          |    |
|-----------------------------------------------|----------------------|------------------------|----------|----|
| 🗹 lgrz                                        | yska 2025 (13)       |                        |          |    |
| Powrót                                        |                      |                        |          |    |
|                                               |                      | Pozostały czas 0:19:18 | Ukryj    |    |
| Pytanie 1<br>Nie udzielono<br>odpowiedzi      |                      |                        |          |    |
| Punkty maks.:<br>1,00<br>♥ Oflaguj<br>pytanie | ○ a.<br>○ b.<br>◎ c. |                        |          |    |
|                                               | Odznacz mój wybór    |                        |          |    |
|                                               |                      | Następna               | a strona | —— |

10. Przy ostatnim pytaniu na ekranie pojawi się przycisk "Zapisz podejście".

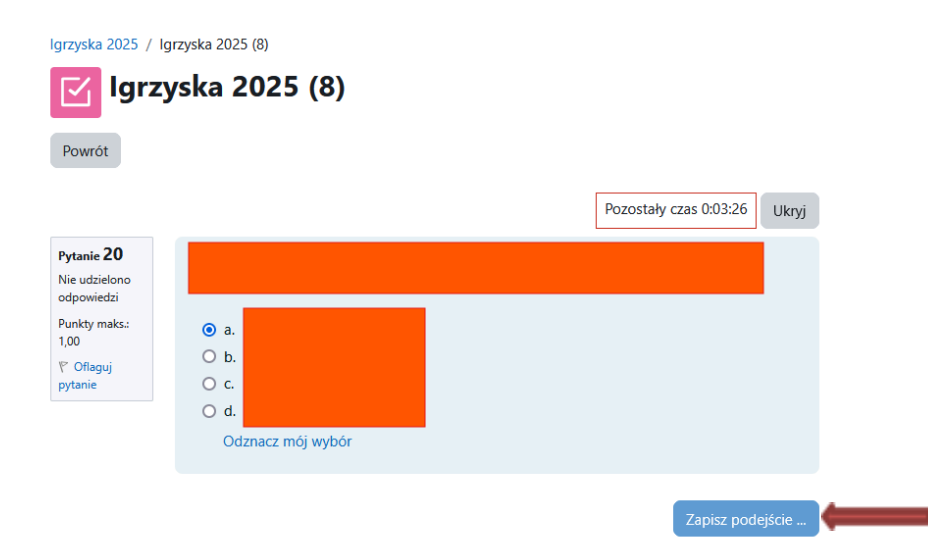

11. Po naciśnięciu "Zapisz podejście" pojawi się zestawienie wszystkich udzielonych odpowiedzi. Należy przejść na dół strony i nacisnąć "Zatwierdź wszystkie i zakończ".

|                                              |                        | iis / ynyde 205 fib / febarnearie petitiek<br>Igrzyska 2025 (13)                         |  |                    |
|----------------------------------------------|------------------------|------------------------------------------------------------------------------------------|--|--------------------|
| Powert                                       |                        |                                                                                          |  |                    |
| Igrzyska 2025 (13)<br>Podsamowanie podejścia |                        |                                                                                          |  |                    |
| Pyrania                                      | for .                  |                                                                                          |  |                    |
|                                              |                        |                                                                                          |  |                    |
|                                              | Opowell appare         |                                                                                          |  |                    |
|                                              | Colonia Maria          |                                                                                          |  |                    |
|                                              | Uppowert speare        |                                                                                          |  |                    |
| 4                                            | Ne attorne attorned    |                                                                                          |  |                    |
|                                              | Opening sparse         |                                                                                          |  |                    |
|                                              | distant and sectors.   |                                                                                          |  |                    |
|                                              | denoted and an         |                                                                                          |  |                    |
|                                              | Objective automa       |                                                                                          |  |                    |
|                                              | Otennini estura        |                                                                                          |  |                    |
| -                                            | Advant prints          |                                                                                          |  |                    |
| 9                                            | Obeviel astern         |                                                                                          |  |                    |
|                                              | Clambrid antura        |                                                                                          |  |                    |
|                                              | Crismini estera        |                                                                                          |  |                    |
| 1                                            | Olivered astern        |                                                                                          |  |                    |
| 2                                            | Otherwine and any      |                                                                                          |  |                    |
|                                              | Colonalnii aqatara     |                                                                                          |  |                    |
| 4                                            | Origenalistit regisare |                                                                                          |  |                    |
| 19                                           | Oljeninii aptare       |                                                                                          |  |                    |
| 30                                           | Origenalmit explores   |                                                                                          |  |                    |
|                                              |                        | Reserved dar pundigisari<br>Redepuie must by: Antoniaux prant patient. 7 Marga 2005, 200 |  | Function (1922) (A |
|                                              |                        |                                                                                          |  |                    |

Uwaga! Nie ma możliwości powrotu do pytań i zmiany lub uzupełnienia odpowiedzi, nawet w przypadku, gdy którąś odpowiedź pominięto.

12. Pojawi się prośba o potwierdzenie zatwierdzenia ("Zatwierdź wszystkie i zakończ"), należy ją potwierdzić.

| Po przestaniu odpowiedzi, nie będzie można ich zmienić. |      | Czy przesłać wszystkie odpowiedzi i zakończyć? ×        |
|---------------------------------------------------------|------|---------------------------------------------------------|
| Anuluj Zatwierdź wszystkie i zakończ                    | Igrz | Po przesłaniu odpowiedzi, nie będzie można ich zmienić. |
|                                                         | Ŀ    | Anuluj Zatwierdź wszystkie i zakończ                    |

Uwaga! Dopiero po wykonaniu tej czynności czas egzaminu zatrzymuje się.

13. Po wykonaniu tego działania pojawi się podsumowanie wszystkich pytań wraz z udzielonymi odpowiedziami, informacją czy udzielona odpowiedź jest prawidłowa czy nie oraz jaka jest prawidłowa odpowiedź na to pytanie.

|                                                                                          | Igrzyska 2025 / Igrzyska 2025 (13)                         |  |  |  |  |
|------------------------------------------------------------------------------------------|------------------------------------------------------------|--|--|--|--|
| Igrzyska 2025 (13)                                                                       |                                                            |  |  |  |  |
| Rozpoczęto                                                                               | piqtek, 7 lutego 2025, 19:44                               |  |  |  |  |
| Star                                                                                     | Ukończone                                                  |  |  |  |  |
| Ukończono                                                                                | piątek, 7 lutego 2025, 19:49                               |  |  |  |  |
| Wykorzystany                                                                             | • 4 min. 42 sek.                                           |  |  |  |  |
| cza                                                                                      | ·                                                          |  |  |  |  |
| Punkty                                                                                   | 5,00/20,00                                                 |  |  |  |  |
| Ocena                                                                                    | 2,50 pkt. na 10,00 pkt. możliwych do uzyskania (25%)       |  |  |  |  |
| Pytanie 1<br>Niepoprawnie<br>Punkty: 0,00 z<br>1,00<br>V <sup>*</sup> Oftagui<br>pytanie | <ul> <li>a.</li> <li>b.</li> <li>c.</li> <li>d.</li> </ul> |  |  |  |  |
|                                                                                          | Poprawna odpowiedź to:                                     |  |  |  |  |

- 14. Po przejrzeniu odpowiedzi, naciśnij przycisk "Zakończ przegląd" znajdujący się na dole pod wszystkimi pytaniami.
- 15. Pojawi się podsumowanie wyników wraz z uzyskaną liczbą punktów.

Uwaga! Ostateczną punktację i potwierdzenie zakwalifikowania się Zespołu do Finału potwierdza Organizator, zgodnie z Regulaminem Wydarzenia.

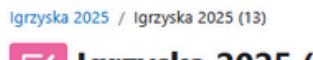

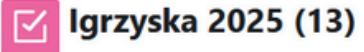

Dozwolonych podejść: 1

Aby wziąć udział w tym teście, musisz znać hasło

Limit czasu:

## Podsumowanie Twoich poprzednich podejść

| Stan                                   | Punkty / | Ocena / | Przegląd |  |
|----------------------------------------|----------|---------|----------|--|
| Ukończone<br>Złożony                   |          |         | Przegląd |  |
| Twoja końcowa ocena za ten test wynosi |          |         |          |  |
| Dalsze podejścia nie są dostępne       |          |         |          |  |

16. NaciŚnij "Powrót do kursu" i wyloguj się z platformy.

## Informacje ogólne:

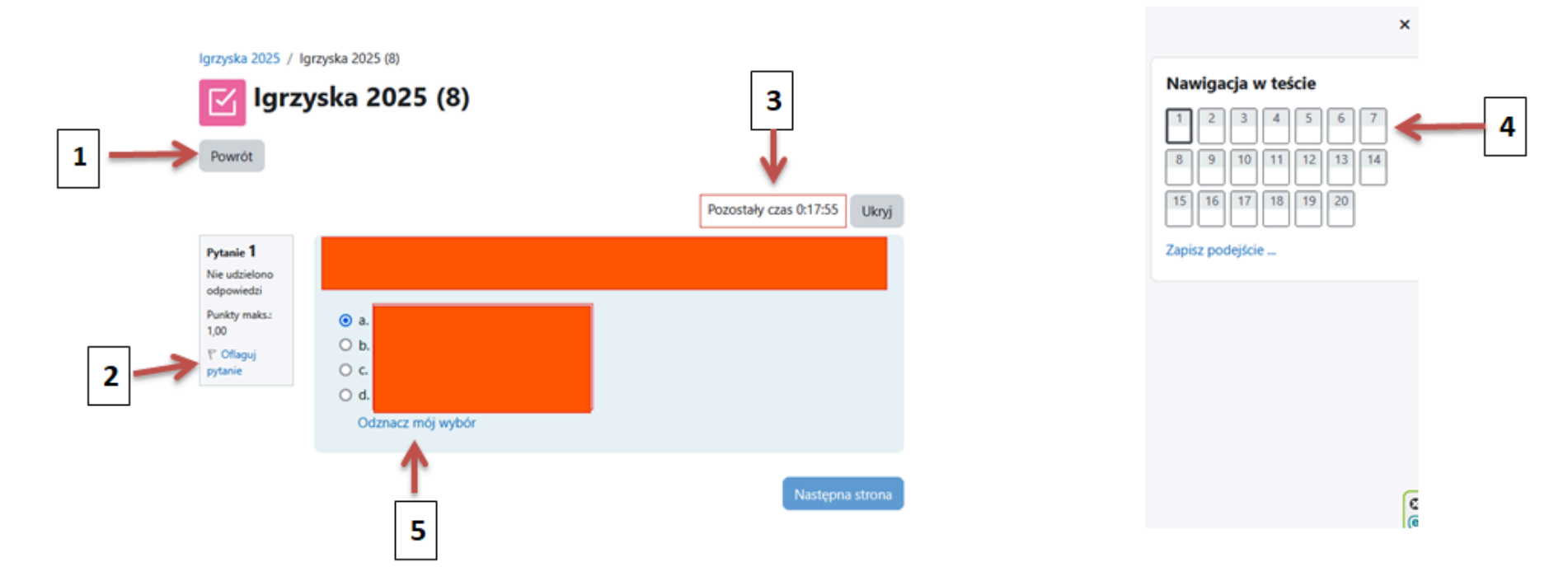

- 1. Naciśnięcie tego przycisku nie powoduje powrotu do poprzedniego pytania, tylko do strony startowej kursu. Zaleca się go nie używać.
- 2. Naciskając "Oflaguj pytanie" możemy zaznaczyć sobie pytania, na które chcemy zwrócić szczególną uwagę analizując odpowiedzi na nie po zakończeniu egzaminu.
- 3. Zegar wskazuje czas pozostały do zakończeniu egzaminu (można go ukryć).
- 4. Przyciski nawigacji nieaktywne podczas tego egzaminu.
- 5. Uwaga naciskając ten przycisk usuwasz odpowiedź udzieloną na pytanie.